# EPSON m-c100 e MAGISTRA

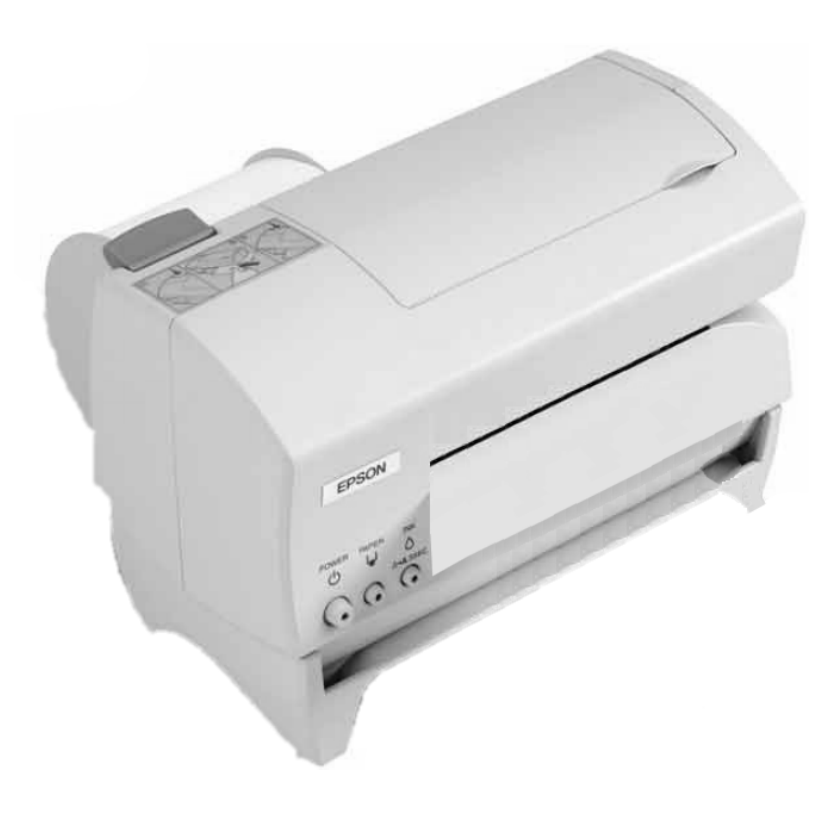

Documento: EP\_TM-C100\_MAGISTRA\_Manuale Revisione: 0.0 Data

Data: 15/07/08

# Contenuto della confezione

I seguenti articoli sono contenuti nella scatola:

- •Stampante TM-C100
- •Alimentatore & cavo
- •CD di installazione del software
- •Cartuccia dell'inchiostro
- •Norme di garanzia
- •Manuale introduttivo

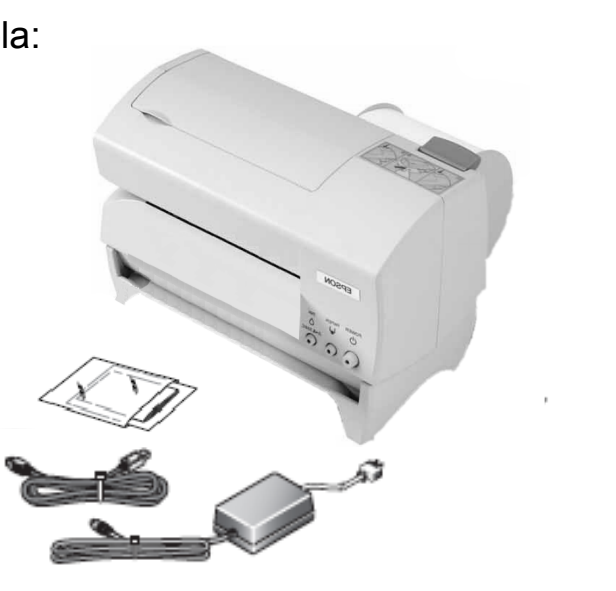

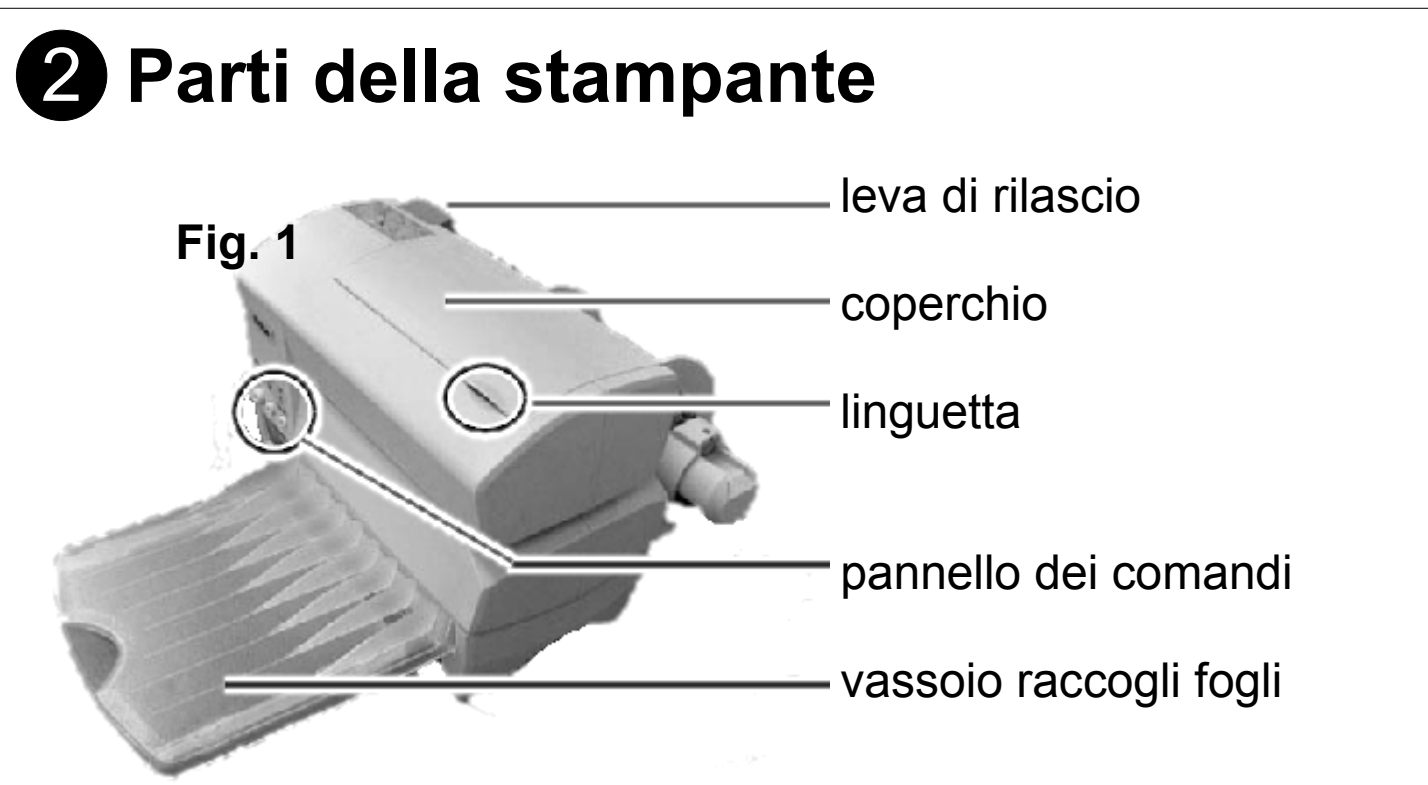

#### "leva di rilascio"

La leva di rilascio è utilizzata per l'inserimento del supporto:

- quando la leva è abbassata il supporto può essere inserito;
- quando è sollevata il supporto viene bloccato e quindi la stampante è pronta per stampare.
- *Note:* Per supporto si intende supporto per la stampa ( ad esempio rotoli di etichette adesive, rotoli di carta continui adesivi etc. )

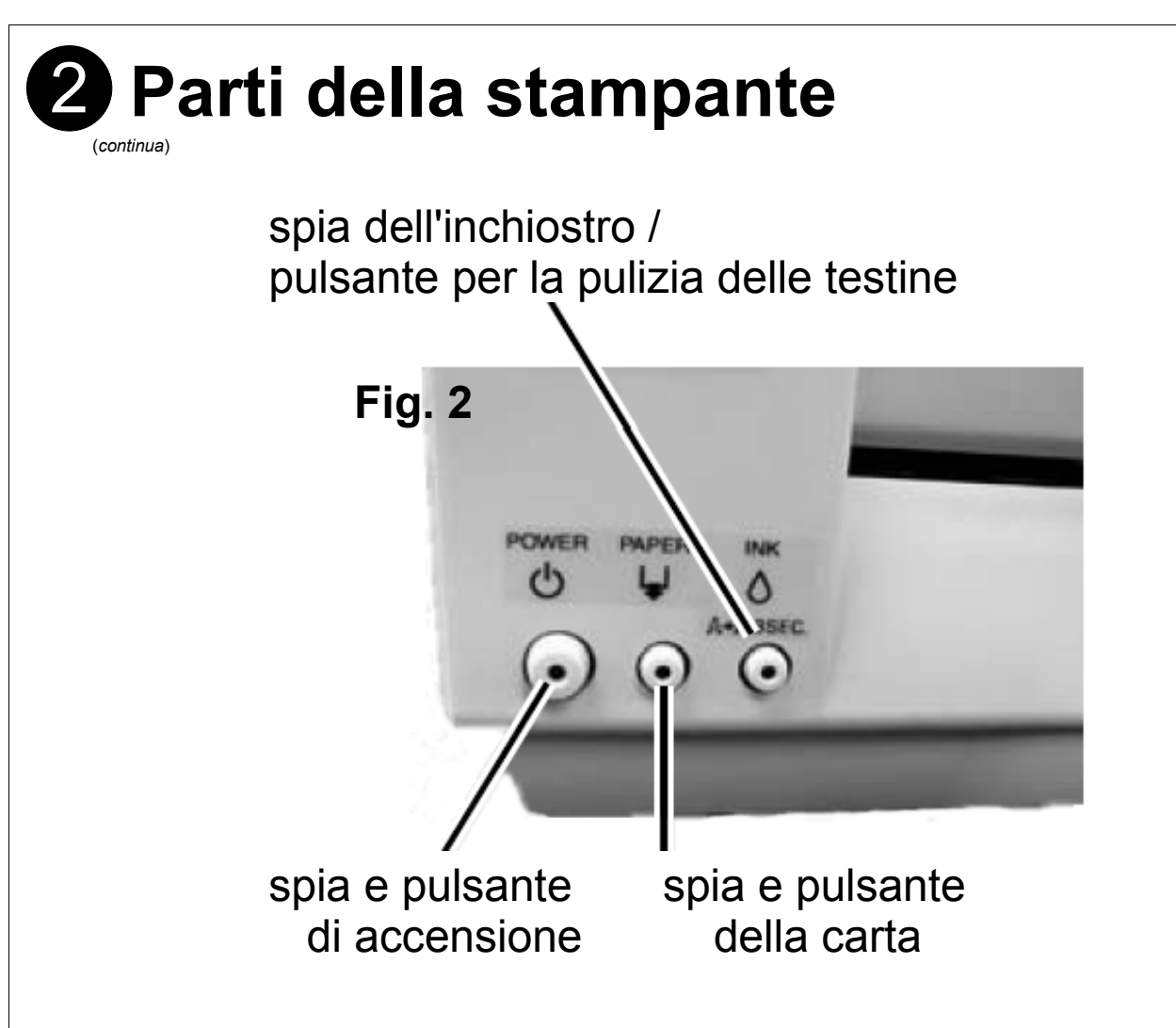

#### "Pannello dei comandi"

Pulsante di accensione (POWER)

Il pulsante di accensione permette di accendere e spegnere la stampante.

La spia di accensione indica se la stampante è accesa o spenta. Può avere tre stati:

- Spenta (luce verde spenta): quando la stampante è spenta
- Accesa ( luce verde accesa fissa ) : quando la stampante è accesa e pronta per la stampa
- Lampeggiante : quando la stampante sta eseguendo un'operazione ( pulizia cartuccia, fase iniziale accensione, fase iniziale spegnimento, etc. )

Attenzione: Quando la spia di accensione sta lampeggiando, NON aprire il coperchio della stampante e NON spegnere la stampante. Attenzione: Utilizzare sempre il pulsante di accensione per spegnere la stampante ed attendere che la spia di accensione sia completamente spenta prima di scollegare il cavo di alimentazione. In caso contrario, se la stampante rimane inutilizzata per 2 o più settimane, la cartuccia di inchiostro diviene inutilizzabile e deve essere sostituita.

# 2 Parti della stampante

(continua)

Pulsante della carta (PAPER)

Il pulsante della carta permette di far avanzare il supporto.

La spia della carta indica lo stato della stampante. Può avere tre stati:

- Spenta (luce rossa spenta): quando è tutto ok
- Accesa ( luce rossa accesa fissa ) : quando il coperchio della stampante è sollevato
- Lampeggiante : quando la stampante sta eseguendo un controllo sul supporto (attesa inserimento carta, avanzamento o riposizionamento carta )

#### Pulsante dell'inchiostro (INK)

La spia dell'inchiostro indica se la cartuccia è presente e se l'inchiostro è sufficiente per la stampa. Per effettuare la pulizia delle testine, premere per 3 secondi o più il pulsante dell'inchiostro.

**Note:** La pulizia delle testine consuma inchiostro; se si esegue questa operazione quando non è necessario, la durata della cartuccia potrebbe diminuire.

La spia dell'inchiostro indica lo stato dell'inchiostro. Può avere tre stati:

- Spenta (luce rossa spenta) : quando è tutto ok
- Accesa fissa ( luce rossa accesa fissa ) : quando la cartuccia dell'inchiostro non è installata correttamente o se è da sostituire
- Lampeggiante : quando nella cartuccia è presente poco inchiostro e ci si deve preparare alla sua sostituzione.

### 3 Installazione porta rotolo e vassoio raccogli fogli

#### Attenzione

La stampante :

- NON deve essere accesa;

- NON deve essere collegata alla presa di corrente.

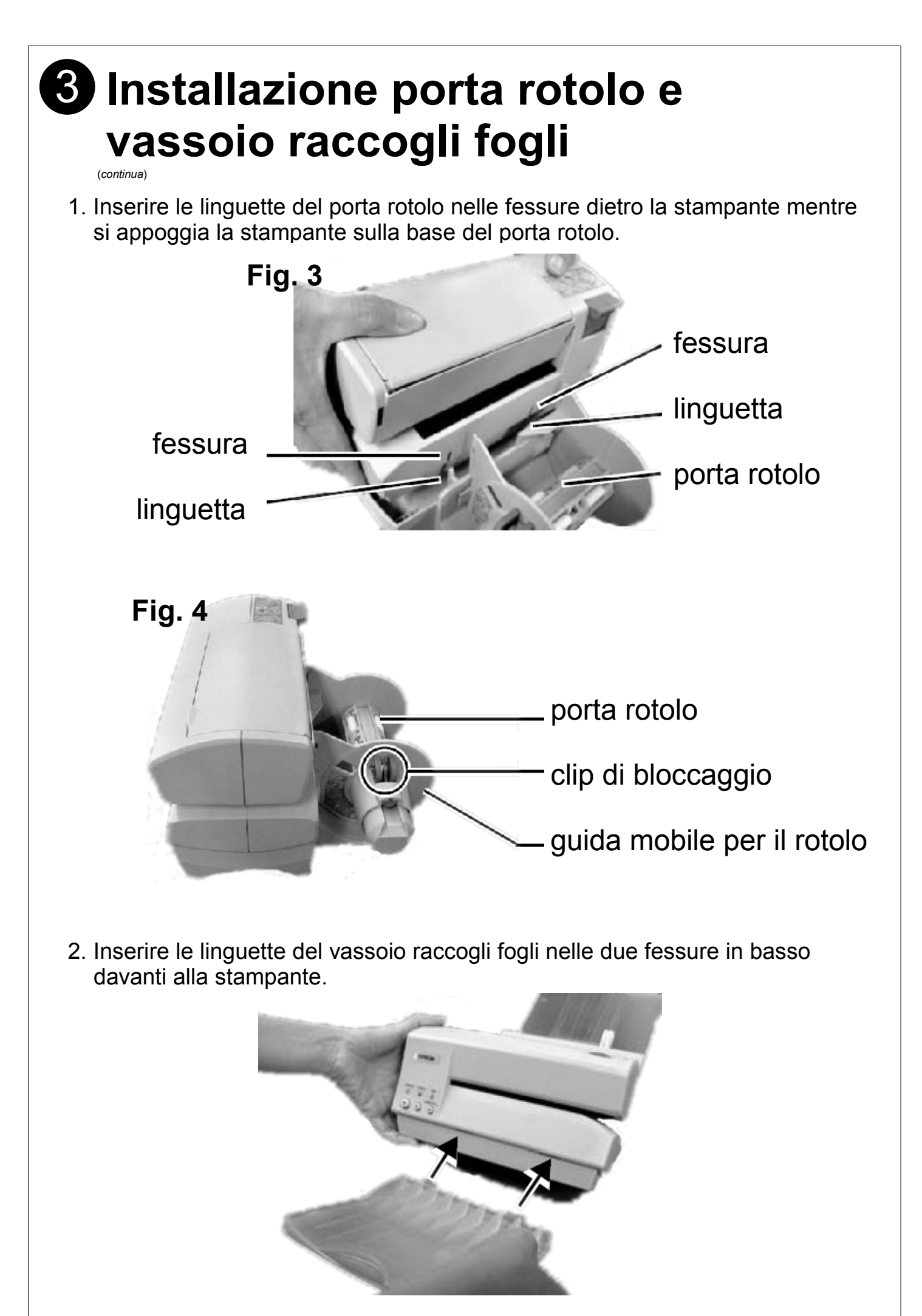

# **4** Installazione driver stampante

**Attenzione:** L'installazione del driver della stampante deve essere fatta **prima** di accendere e collegare la stampante.

- 1. Nel lettore CD-Rom/DVD, inserire il CD contenuto nella confezione della stampante.
- 2. Dopo qualche attimo verrà visualizzata una finestra contenente i dati presenti sul CD. Se così non fosse, cliccare sull'icona "Risorse del computer" (W. XP) oppure sull'icona "Computer" (W. Vista) e poi sull'unità CD-ROM/DVD
- 3. Se il sistema operativo installato sul PC è :

#### Windows Vista o Windows XP :

cliccare due volte sul file "Driver\_Epson\_TM-C100\_WIN\_XP-VISTA\_APD\_402aE"

#### Windows 2000 :

cliccare due volte sul file "Driver\_Epson\_TM-C100\_WIN\_2000\_ATM\_304E" verrà eseguito il programma per l'installazione del driver. Cliccare su "Next"

- 4. Dopo aver letto attentamente il contratto di licenza, selezionare la voce "I accept the terms of the license agreement" e cliccare sul bottone "Next"
- 5. Selezionare il tipo di installazione. ( scelta consigliata "Standard" ) e cliccare sul bottone "Next"
- 6. Cliccare sul bottone "Add" per aggiungere la stampante da installare

| change the plinter settings.            |                          |                    |           |                               |
|-----------------------------------------|--------------------------|--------------------|-----------|-------------------------------|
| Select a printer to configure. If the o | desired printer is not i | n the list, please | add the p | orinter.                      |
|                                         |                          |                    | *         | Add<br>Edit<br>Remove<br>Copy |
| 1-1001-1-1-1                            |                          |                    |           |                               |

### Installazione driver stampante

(continua)

#### 7. Nel menù a discesa, selezionare la voce EPSON TM-C100.

| EPSON Advanced Printer Driver                                                           | 4 - InstallShield Wizard                                                                                                    | ×      |
|-----------------------------------------------------------------------------------------|----------------------------------------------------------------------------------------------------|--------|
| Add Printer                                                                             |                                                                                                    |        |
| Settings for the printer being ad                                                       | lded                                                                                                    | 4      |
| Specify the printer to be added                                                         |                                                                                                    |        |
| Select driver:                                                                          | EPSON TM-C100                                                                                                    | -      |
| Printer name:<br>Port Type:<br>Set as Default Printer<br>Note: Steps for connecting a c | EPSON BA-T500 Receipt<br>EPSON DM-D110/120/210<br>EPSON DM-D50X 20x2<br>EPSON DM-D50X 32x2<br>EPSON DM-D50X 32x3<br>EPSON DM-D50X 32x4<br>EPSON DM-D50X 42x8<br>EPSON DM-D50X Graphics<br>EPSON EU-T300 Receipt<br>EPSON EU-T400 Receipt<br>EPSON EU-T500 Beceipt | H      |
| <ol> <li>Add the device by connecting</li> <li>Add the other device. Select</li> </ol>  | EPSON TM-C100<br>EPSON TM-C100<br>EPSON TM-H5000II Receipt                                                                                                    |        |
| İnstallShield                                                                           | EPSON TM-H5000II Slip<br>EPSON TM-H5200 Receipt<br>EPSON TM-J7500/7600 Receipt<br>EPSON TM-J7500/7600 Slip<br>EPSON TM-J60II Label                                                                                                    | -<br>- |

- 8. Lasciare invariate le voci "Printer name" e "Port Type" e cliccare su "Next".
- 9. Come stampante selezionata per l'installazione, verrà visualizzata la "EPSON TM-C100". Cliccare sul bottone "Next".

| EPSON Advanced Printer Driver 4 - InstallShield Wizard                                  |                               |
|-----------------------------------------------------------------------------------------|-------------------------------|
| Printer Configuration<br>Change the printer settings.                                   | 4                             |
| Select a printer to configure. If the desired printer is not in the list, please add th | e printer.                    |
| EPSON TM-C100                                                                           | Add<br>Edit<br>Remove<br>Copy |
| InstallShield                                                                           | Cancel                        |

 Comparirà una finestra con il riepilogo della configurazione di installazione, cliccare sul bottone "Next". Al termine dell'installazione verrà mostrata una finestra "InstallShield Wizard Complete": per uscire cliccare sul bottone "Finish".

# **5** Connessione alimentazione e USB

**Attenzione:** NON accendere la stampante se prima non si è effettuata l'installazione del driver. Per installare il driver della stampante consultare il punto **4** "**Installazione Driver stampante**"

- 1. Collegare il connettore dell'alimentatore alla presa della stampante ( pannello posteriore )
- 2. Inserire il cavo di alimentazione nella relativa presa dell'alimentatore.
- 3. Collegare il cavo di alimentazione ad una presa di corrente.
- 4. Collegare il cavo USB al PC.

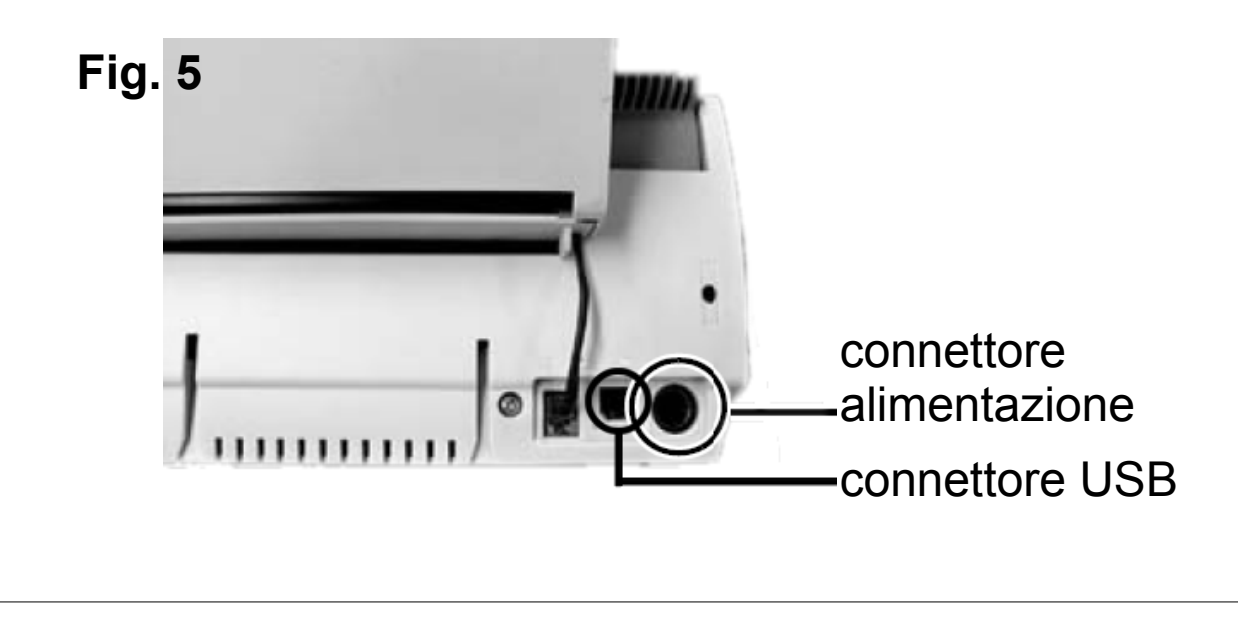

### 6 Installazione cartucce

**Note:** Leggere attentamente le istruzioni riportate sul foglietto illustrativo all'interno della confezione della cartuccia.

- 1. Controllare che la stampante sia accesa: se così non fosse, accenderla.
- 2. Sollevare il coperchio della stampante utilizzando l'apposita linguetta.
- 3. Rimuovere la cartuccia dalla confezione di imballaggio.

# **6** Installazione cartucce

(continua)

**ATTENZIONE:** Ogni cartuccia di inchiostro è coperta da una protezione di plastica che può essere sporca di inchiostro. NON toccare e NON premere per evitare di sporcarsi le mani e/o danneggiare la funzionalità della stampante.

4. Se nella stampante è presente una cartuccia esaurita, rimuoverla utilizzando la linguetta sulla cartuccia.

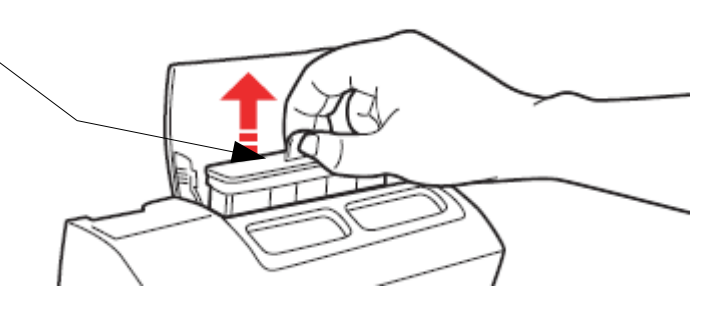

- **Note:** Installare la cartuccia nella stampante non appena viene estratta dalla confezione. Se si rimuove dalla confezione, non lasciare la cartuccia fuori dal suo involucro di plastica per lungo tempo: potrebbe avere degli effetti negativi sulla qualità di stampa.
- **Note:** Poiché l'inserimento della cartuccia consuma inchiostro, evitare di togliere ed inserire la cartuccia senza effettiva necessità.

5. Inserire la cartuccia, controllando il corretto orientamento. *Note: Riferirsi all'etichetta sotto il coperchio della stampante.* 

6. Premere la cartuccia finché non si sente un click. *Note: Non usare eccessiva forza.* 

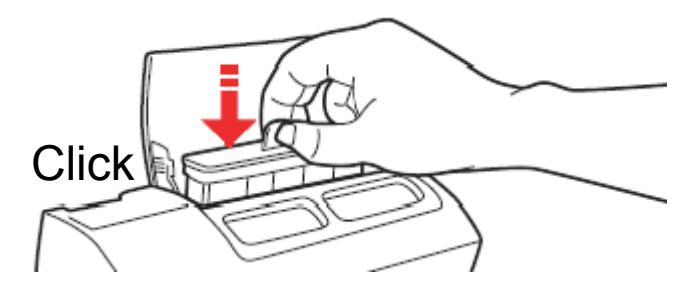

7. Abbassare il coperchio della stampante ( la spia dell'inchiostro si spegnerà ). **Note:** Se la spia dell'inchiostro resta accesa, la cartuccia non è installata correttamente. Provare ad estrarla ed inserirla nuovamente. Quando la cartuccia viene inserita,automaticamente e per circa 1 minuto viene eseguita la sequenza di caricamento dell'inchiostro. Durante questa operazione, la spia di accensione lampeggia e smette di lampeggiare solo ad operazione terminata. NON spegnere e NON aprire il coperchio durante questa operazione ( mentre la spia di accensione lampeggia ) poiché la stampante rieseguirà l'operazione e così facendo sarà consumato molto inchiostro.

# Installazione rotolo e supporto

- 1. Controllare che la stampante sia accesa: se così non fosse, accenderla.
- 2. Abbassare la leva di rilascio per poter inserire il supporto.
- 3. Se la guida mobile per il rotolo è bloccata sul porta rotolo, premere la clip di bloccaggio e rimuovere la guida mobile.

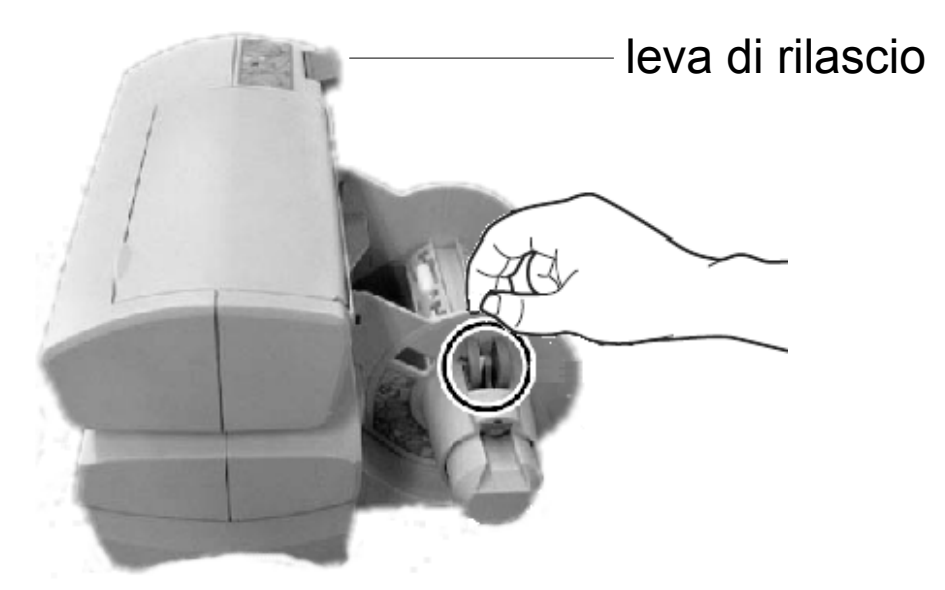

**Attenzione:** Rimuovere la guida mobile per il rotolo senza premere la clip di bloccaggio potrebbe danneggiare il componente. Per rimuovere la guida mobile premere SEMPRE la clip di bloccaggio.

- 4. Se nel porta rotolo c'è un rotolo e/o dei supporti nella stampante, toglierli.
- 5. Srotolare il nuovo rotolo, approssimativamente di 10 cm. Controllare il corretto verso di srotolamento.

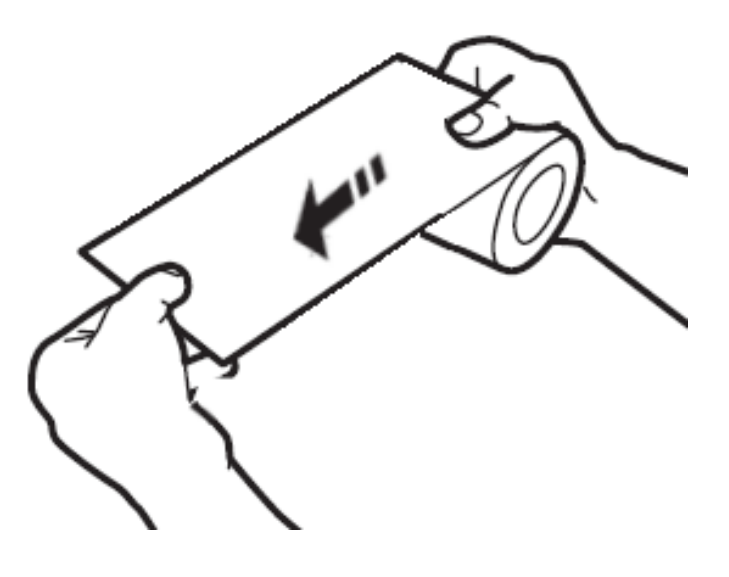

### Installazione rotolo e supporto

(continua)

6. Far scorrere il rotolo sull'asta del porta rotolo e contemporaneamente inserire il supporto srotolato nell'apposita fessura in mezzo alla stampante.

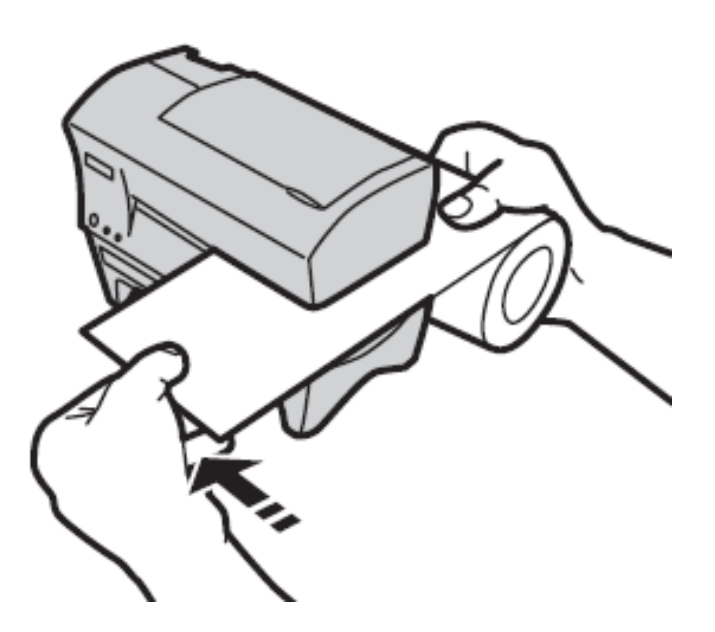

- 7. Inserire il rotolo fino in fondo al porta rotolo.
- 8. Inserire la guida mobile per il rotolo nel porta rotolo, premendo contemporaneamente la clip di bloccaggio.
- *Note:* Aggiustare la guida mobile per il rotolo in modo da non lasciare nessuno spazio tra la guida ed il rotolo di carta.
- 9. Controllare che il supporto sia diritto in tutto il suo percorso.
- 10. Premere la leva di rilascio e lasciare che si sollevi in modo da bloccare il supporto nella fessura.
- 11. Il supporto viene tagliato e fatto avanzare in modo da essere pronto per la stampa.
- *Note:* Se la stampante non è accesa quando si rilascia la leva di rilascio, il supporto non sarà riposizionato. In questo caso, rilasciare la leva di rilascio quando la stampante è accesa.

# 8 Impostazioni e preferenze di stampa

- 1. Dopo aver installato la stampante, occorre settare le impostazioni di stampa per la EPSON TM-C100.
- 2. Cliccare sul bottone "Start" di Windows
- 3. Cliccare sulla voce "Pannello di controllo"

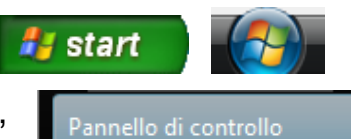

4. Cliccare sull'icona delle "Stampanti" o sulla voce "Stampante": viene visualizzato l'elenco di tutte le stampanti installate sul computer.

| Nome            | Documenti | Stato            | Commenti |
|-----------------|-----------|------------------|----------|
| EPSON TM-C100   | 0         | Pronta           |          |
| Color Label 400 | 0         | Pronta<br>Pronta |          |
|                 | 0         | FIOIta           |          |
|                 |           |                  |          |

- Controllare se nell'elenco è presente la voce "EPSON TM-C100" ( se così non fosse, qualcosa non è andato a buon fine durante l'installazione del driver e quindi sarà necessario ripetere l'operazione di installazione al *punto 4* ).
- 6. Con il tasto destro del mouse, cliccare sulla stampante "EPSON TM-C100": viene visualizzato il menù contestuale

7. Cliccare sulla voce "Proprietà": viene visualizzata la finestra delle proprietà della stampante.

|   | Apri                                                    |
|---|---------------------------------------------------------|
| ۲ | Esegui come amministratore                              |
|   | Imposta come stampante predefinita<br>Preferenze stampa |
|   | Sospendi stampa                                         |
|   | Condivisione<br>Utilizza la stampante in linea          |
|   | Aggiorna                                                |
|   | Crea collegamento<br>Elimina<br>Rinomina                |
|   | Proprietà                                               |

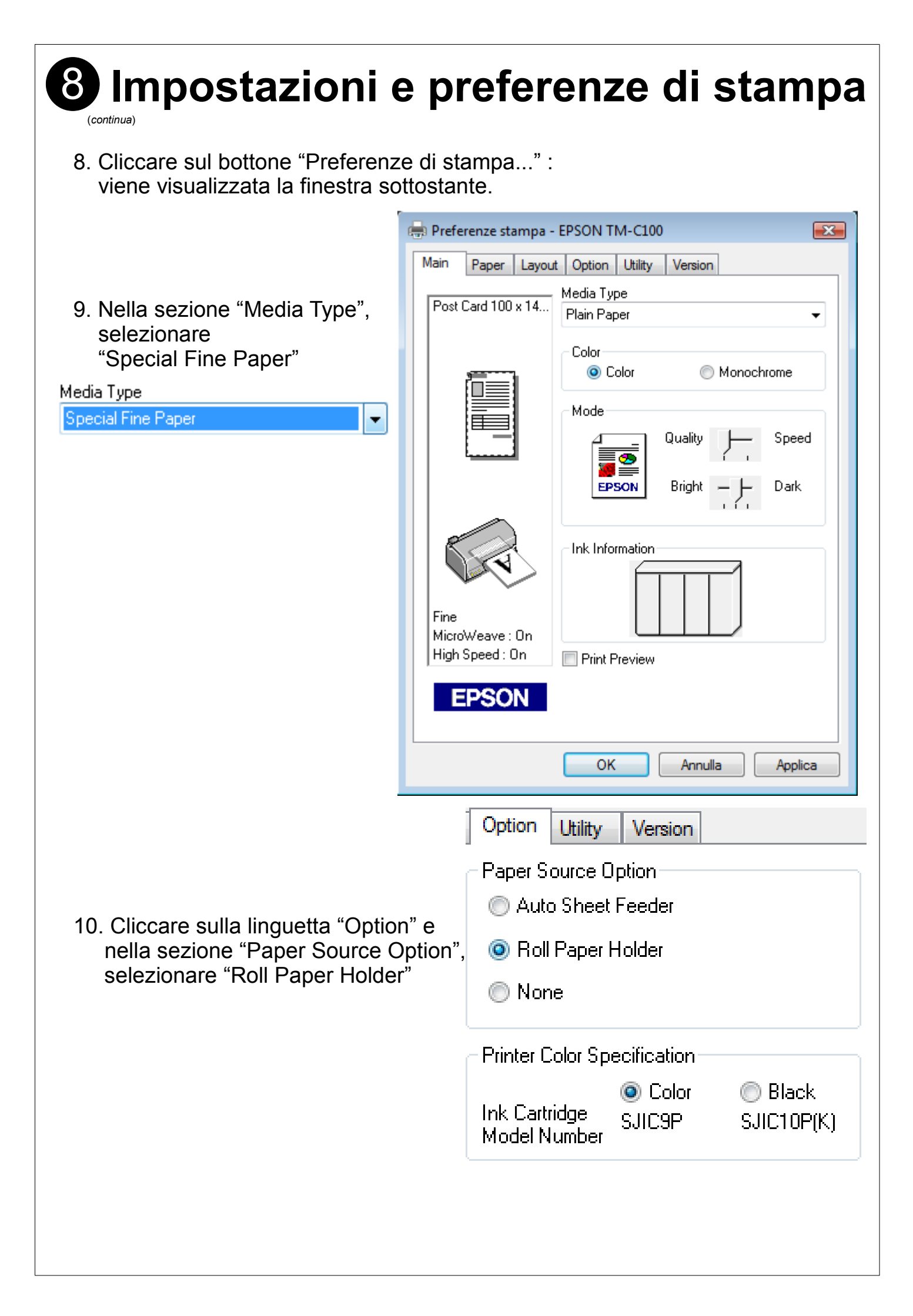

# 8 Impostazioni e preferenze di stampa

(continua)

- 11. Cliccare sulla linguetta "Paper"
- 12. Nella sezione "Auto Cut", selezionare "Full Cut"
- 13. Nella sezione "Page Size", selezionare "Roll Paper 105 x 297 mm

|       | Paper Source            |                |  |  |  |  |  |  |
|-------|-------------------------|----------------|--|--|--|--|--|--|
|       | Roll Paper Holder       |                |  |  |  |  |  |  |
|       | Auto Cut                |                |  |  |  |  |  |  |
|       | Full Cut                | <del>,</del>   |  |  |  |  |  |  |
|       | Page Size               |                |  |  |  |  |  |  |
|       | Roll Paper 105 x 297    | mm 👻           |  |  |  |  |  |  |
|       | - Copies                |                |  |  |  |  |  |  |
|       |                         | Copies 1 🌲     |  |  |  |  |  |  |
|       | 🔽 Collate               | Reverse Order  |  |  |  |  |  |  |
|       | Orientation             |                |  |  |  |  |  |  |
|       | Portrait Rotate by 180° | 🔘 Landscape    |  |  |  |  |  |  |
|       | Roll Paper Option       |                |  |  |  |  |  |  |
| ion", | 🔘 Banner Mode           | Cut-Sheet Mode |  |  |  |  |  |  |
|       | 📝 Save roll paper       |                |  |  |  |  |  |  |
|       |                         |                |  |  |  |  |  |  |

- 14. Nella sezione "Roll Paper Option", selezionare "Save roll Paper"
- 15. Cliccare sul bottone "Applica" per rendere effettive la modifiche.
- 16. Cliccare sul bottone "Chiudi" nella finestra "Preferenze di stampa" ed ancora su "Chiudi" nella finestra Proprietà

### Importazione etichette specifiche in MAGISTRA

Se NON sono già presenti nell'archivio di Magistra etichette specifiche per la EPSON TM-C100, può essere necessario importarle.

Passi da eseguire:

- 1. In Magistra, dalla schermata principale, cliccare sul menù "Utility" e poi sulla voce "Importa / Esporta Etichette"
- 2. Al messaggio "Per eseguire l'importazione di etichette, Magistra verrà chiuso .... " cliccare sul bottone OK.
- 3. Viene visualizzata la finestra "ESPORTAZIONE / IMPORTAZIONE Etichette"

| ESPORTAZIONE / IMPORTAZIONE Etichette [Magistra] | × |
|--------------------------------------------------|---|
| Cartella di etichette da Esportare               | * |
| Precaricate Magistrali 2004                      |   |
| orecaricate Multipli 2004                        |   |
| Precaricate Generiche                            |   |
| Precaricate Doping Magistrali                    |   |
| Precaricate Doping Multipli                      | Ŧ |
| LA CARTELLA DOVE ESPORTARE E'                    |   |
|                                                  |   |
|                                                  |   |
|                                                  |   |
|                                                  |   |
|                                                  |   |
|                                                  |   |
|                                                  |   |
|                                                  |   |
|                                                  |   |
| Directory Corrente :                             |   |
| <u>DA É</u>                                      |   |
| Esporta Uscita                                   |   |
|                                                  |   |
|                                                  |   |
|                                                  |   |
| J                                                |   |

# 9 Importazione etichette specifiche in MAGISTRA

- (continua)
- 4. Cliccare in alto sulla linguetta "IMPORTAZIONE": viene visualizzata la schermata seguente:
- 5. nella lista "DISCO", selezionare il lettore CD-ROM; nella lista "CARTELLA" cliccare due volte sulla voce "Etichette": nel riquadro "Archivio di Esportazione", vengono visualizzati i files
- 🕼 ESPORTAZIONE / IMPORTAZIONE Etichette -- [Magistra] 👘 📼 ESPORTAZIONE IMPORTAZIONE L'ARCHIVIO DA IMPORTARE E DISCO 📰 c: [os] -CARTELLA Archivio di Esportazione ے 👝 \* Ξ **Directory Corrente** • <u>I</u>mporta Uscita
- 6. nel riquadro "Archivio di Esportazione", cliccare sul 1° file da importare ( il suo nome, ad esempio, potrebbe essere "MWSE124-140708-TMC100Magistrali-GS.zip" )
- 7. Cliccare sul bottone "Importa"
- 8. Alla comparsa della finestra di inserimento del nome della nuova cartella di etichette, inserire un nuovo nome ( o lasciare quello già inserito ) e confermare cliccando sul bottone "OK"
- 9. Viene mostrata la finestra di conclusione dell'importazione: cliccare sul bottone "OK"

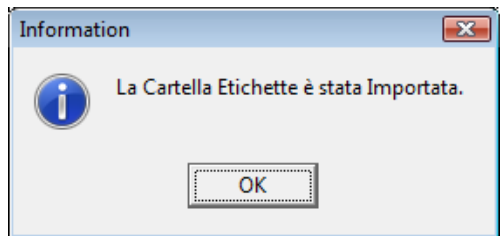

- 10. Ripetere i passi da 6 a 9 per il 2° file da importare ( il suo nome, ad esempio, potrebbe essere "MWSE124-140708-TMC100Multipli-GS.zip" )
- 11. Cliccare sul bottone "Uscita" per tornare alla schermata principale di Magistra.

### Ottimizzazioni in MAGISTRA e stampa di prova

Per ottimizzare le prestazioni di stampa, eseguire i seguenti passi:

- 1. Dalla schermata principale di Magistra, cliccare sul menù "Archivi" e poi sulla voce "Etichette"
- 2. Viene visualizzata la finestra "Gestione Etichette"

| Gestione Etichette                                                                                                    |   |   |    |                                                                                                    |                                                                                                    |                                                                                                    |                                                                                                |                                    |
|----------------------------------------------------------------------------------------------------|---|---|----|----------------------------------------------------------------------------------------------------|----------------------------------------------------------------------------------------------------|----------------------------------------------------------------------------------------------------|------------------------------------------------------------------------------------------------|------------------------------------|
| Cartelle                                                                                                    |   | Т | 1  | Descrizione                                                                                                    | Dimensioni                                                                                                    |                                                                                                    |                                                                                                | Cartella - Etichetta ASSOCIATA     |
| A Precaricate Magistrali 2004                                                                                                    |   | Þ | 01 | Standard                                                                                                    | 97x42,3x2x6                                                                                                    | M                                                                                                  | 1234                                                                                           |                                    |
| B orecaricate Multipli 2004                                                                                                    |   | Г | 02 | Tante Info                                                                                                    | 97x42,3x2x6                                                                                                    | M                                                                                                  | 1234                                                                                           |                                    |
| C Precaricate Generiche                                                                                                    |   | Г | 03 | Tanti Comp.                                                                                                    | 97x42,3x2x6                                                                                                    | M                                                                                                  | 1234                                                                                           |                                    |
| D Precaricate Doping Magistrali                                                                                                    |   | Г | 04 | Cornice                                                                                                    | 97x42,3x2x6                                                                                                    | M                                                                                                  | 1234                                                                                           |                                    |
| E Precaricate Doping Multipli                                                                                                    |   | E | 05 | Tante Info Extra                                                                                                    | 97x67,7x2x4                                                                                                    | X                                                                                                  | 1234                                                                                           |                                    |
| F 4recaricate Esempi 2005                                                                                                    |   | L | 06 | Tanti Compo Extra                                                                                                    | 97x67,7x2x4                                                                                                    | X                                                                                                  | 1234                                                                                           |                                    |
| 01 Precaricate Magistrali                                                                                                    | Ŧ | L |    |                                                                                                    |                                                                                                    |                                                                                                    |                                                                                                | •                                  |
| × >                                                                                                    |   | Ī | M  | E = Formati Standard (pic                                                                                                    | ccola, media, larga, grar                                                                                                    | de) 오                                                                                              | = Etiche                                                                                       | tta Ruotata 90° 🛄 = Codice a Barre |
| E       Nuova         Image: Cancella       ETICHETTE         Image: Nuova       Modifica         Image: Cancella       Image: Cancella         Image: Cancella       Image: Cancella         Image: Cancella <t< th=""><th></th><th></th><th></th><th>tt. NOME_MEDICO<br/>MPONENTE_01<br/>MPONENTE_02<br/>f<br/>MPONENTE_03<br/>avponente_04<br/>AVPONENTE_05<br/>TENERE FUORI DALLA POR<br/>TENERE FUORI DALLA POR<br/>NOME FARMACIA<br/>NOME FARMACIA<br/>NDIRIZZO</th><th>Sig. NOME_PAZI<br/>Campo di tipo Memo. Le<br/>frasi sono formattate<br/>automaticamente in base<br/>CODICE_BARRE<br/>ITATA DEI BANBINI<br/>TALA DEI BANBINI<br/>Tel. T<br/>CITTA</th><th>ENTE<br/>PR<br/>PR<br/>X1 PR<br/>CX1 PR<br/>CALL<br/>CALL<br/>CALL<br/>CALL<br/>CALL<br/>CALL<br/>CALL<br/>CAL</th><th>EZZO S.<br/>EZZO O.<br/>EZZO R.<br/>EZZO TO<br/>P. NUME<br/>DATA<br/>NUME<br/>DATA<br/>NUME<br/>ATA_SCA</th><th></th></t<> |   |   |    | tt. NOME_MEDICO<br>MPONENTE_01<br>MPONENTE_02<br>f<br>MPONENTE_03<br>avponente_04<br>AVPONENTE_05<br>TENERE FUORI DALLA POR<br>TENERE FUORI DALLA POR<br>NOME FARMACIA<br>NOME FARMACIA<br>NDIRIZZO | Sig. NOME_PAZI<br>Campo di tipo Memo. Le<br>frasi sono formattate<br>automaticamente in base<br>CODICE_BARRE<br>ITATA DEI BANBINI<br>TALA DEI BANBINI<br>Tel. T<br>CITTA | ENTE<br>PR<br>PR<br>X1 PR<br>CX1 PR<br>CALL<br>CALL<br>CALL<br>CALL<br>CALL<br>CALL<br>CALL<br>CAL | EZZO S.<br>EZZO O.<br>EZZO R.<br>EZZO TO<br>P. NUME<br>DATA<br>NUME<br>DATA<br>NUME<br>ATA_SCA |                                    |

3. Nella griglia delle cartelle ( in alto a sinistra ), selezionare una delle cartelle contenenti le etichette per la EPSON TM-C100, ad esempio "EPSON TM-C100 Magistrali GS"

| 568        | TIO              | ne Etichette                           |   |    |  |  |  |
|------------|------------------|----------------------------------------|---|----|--|--|--|
|            |                  | Cartelle                               | × |    |  |  |  |
|            | Ε                | Precaricate Doping Multipli            |   | Þ  |  |  |  |
|            | F                | Precaricate Esempi 2005                |   |    |  |  |  |
|            | 01               | Precaricate Magistrali                 |   | Γ  |  |  |  |
|            | 02               | Precaricate Multipli                   |   |    |  |  |  |
|            | <mark>0</mark> 3 | Precaricate Magistrali Modulo Continuc |   | E  |  |  |  |
|            | 04               | Precaricate Multipli Modulo Continuo   | Ξ | Ľ  |  |  |  |
|            | 05               | 5 Esempi                               |   |    |  |  |  |
| Þ          | EF               | SON TM-C100 Magistrali GS              | Ŧ | s  |  |  |  |
|            |                  |                                        |   | LE |  |  |  |
| 0          | :AR              | TELLE                                  |   |    |  |  |  |
| <u>, 1</u> | ÌΝ               | LIOVA                                  |   |    |  |  |  |

### Ottimizzazioni in MAGISTRA e stampa di prova

(continua)

4. Nella griglia delle etichette ( in alto a destra ), selezionare l'etichetta "04 Cornice" ( o altra etichetta in base al rotolo inserito )

| -  |   |    | Descrizione                    | Dimensioni             |     |              |       | Cartella - Etichetta ASSOCIATA  | *    |
|----|---|----|--------------------------------|------------------------|-----|--------------|-------|---------------------------------|------|
| ir |   | 01 | Standard                       | Passo:2 100x51         |     |              | 1234  |                                 | -    |
|    |   | 02 | Tanti Componenti               | Passo:2 100x51         |     |              | 1234  |                                 | =    |
|    |   | 03 | Veleno                         | Passo:2 100x51         |     |              | 1234  |                                 |      |
|    | Þ | 04 | Cornice                        | Passo:2 100x51         |     |              | 1234  |                                 |      |
| Ξ  |   | 05 | Pannelli                       | Passo:2 100x51         |     |              | 1234  |                                 |      |
|    |   | 06 | Doping Generica                | Passo:2 100x51         |     |              | 1234  |                                 |      |
| Ŧ  |   |    |                                | ·                      |     |              |       |                                 | Ŧ    |
|    | 2 | M  | 🛓 📥 = Formati Standard (piccol | a, media, larga, grand | le) | <b>ə</b> = E | tiche | tta Ruotata 90° 🛄 = Codice a Ba | irre |

5. Cliccare sul bottone "Stampa" in basso a sinistra: viene visualizzata la finestra di impostazione del numero di etichette da stampare.

| STAMPA su MODU                  | JLO CONTINUO                    |
|---------------------------------|---------------------------------|
| STAMPA ETICHETTE AVANZATE       | 1                               |
| Numero Etichette :              | 1                               |
| Memorizza                       |                                 |
| Stampa Sempre un ulteriore etic | hetta (da applicare su ricetta) |
| ✓ Invio X Annulla               | 📜 Stampa Memorizzati            |

| Ottimizzazio<br>stampa di p                                                                                                    | oni in MAGISTRA e<br>rova                                                                                                    |
|----------------------------------------------------------------------------------------------------|----------------------------------------------------------------------------------------------------|
| <sup>(continua)</sup><br>6. Cliccare sulla linguetta "AV                                                                                                    | ANZATE" STAMPA ETICHETTE AVANZATE                                                                                                    |
| vengono visualizzate le im                                                                                                    | postazioni di stampa avanzate                                                                                                    |
| <ul> <li>7. Nella voce<br/>"Risoluzione (dpi)",<br/>selezionare "360"</li> <li>8. Nella voce<br/>"Numero di Colori",<br/>selezionare "16,8 milioni"</li> <li>9. Cliccare sulla linguetta "Sta<br/>10. Cliccare sul bottone "Invic</li> </ul> | STAMPA Su MODULO CONTINUO         STAMPA ETICHETTE       AVANZATE         Risoluzione (dpi)       60       Numero di Colori         OFFSET Assoluto della stampa (mm)       •         Drizzontale       Verticale         StretchDraw:       Stampa Grafica Alternativa         PrintSecure:       Disabilita stampa in area sicura         Modulo Continuo:       NON impostare dimensioni (usa preimpostate)         Anti Aliasing:       LANCZOS3         ampa etichette"       STAMPA ETICHETTE         O" : |
| viene visualizzata la finest                                                                                                    | tra di scelta della stampante                                                                                                    |
| 12. Cliccare sulla stampante<br>"EPSON TM-C100"                                                                                                    | Stampa Etichette                                                                                                    |
|                                                                                                    | Proprietà della Stampante                                                                                                    |
| 13. Cliccare sul bottone "Invid                                                                                                    | Stampa di etichetta : MODULO CONTINUO 100x51 Passo : 2                                                                                                    |

### Ottimizzazioni in MAGISTRA e stampa di prova

(continua)

14. Alla fine dell'invio dei dati alla stampante, viene visualizzato il messaggio "Stampa eseguita": cliccare sul bottone "OK"

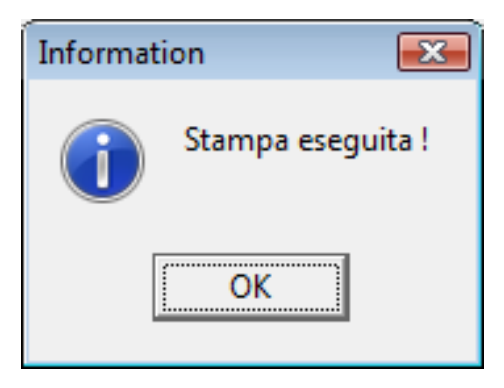

15. Nella finestra di impostazione del numero di etichette da stampare, cliccare sul bottone "Chiudi" per tornare alla finestra "Gestione etichette"

| STAMPA su MODULO CONTINUO                                      |                      |
|----------------------------------------------------------------|----------------------|
| STAMPA ETICHETTE AVANZATE                                      |                      |
| Numero Etichette : 1                                           |                      |
| Memorizza                                                      |                      |
| Stampa Sempre un ulteriore etichetta (da applicare su ricetta) |                      |
| ✓ Invio X Chiudi                                               | 📺 Stampa Memorizzati |
|                                                                |                      |

16. Cliccare sul bottone "Chiudi" per tornare alla schermata principale di Magistra.

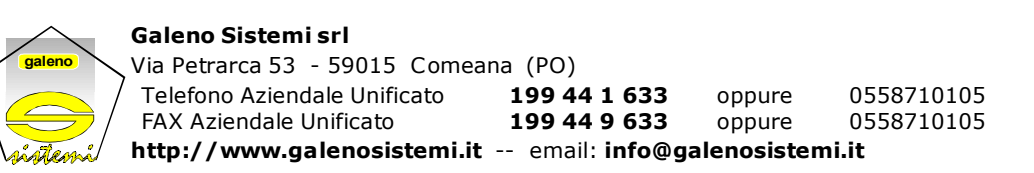